## **Pearson**

# Consulta de libros electrónicos online offline

V. 062025

Bienvenido, en este manual encontrarás cómo consultar libros digitales desde tu dispositivo con conexión o sin conexión a internet, para ello requeriremos:

- Cuenta en Bookshelf
- Tener instalada la app en un dispositivo
- Un libro electrónico o acceso a una Biblioteca Virtual.

A continuación, encontrarás los detalles.

# )Pearson

Visita el siguiente enlace: https://bookshelf.vitalsource.com/

Da clic en Create a VitalSource Account.

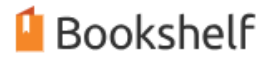

### Sign In

New here? Create a VitalSource Account

Email

Password

۲

Forgot Password?

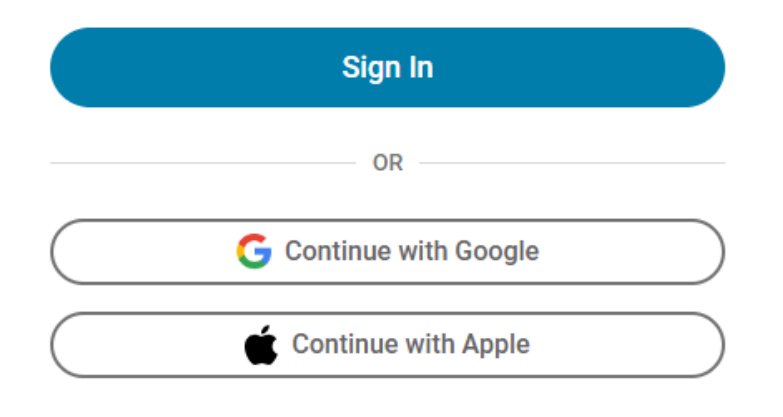

Powered by VitalSource

Completa los datos que se te solicitan y espera el correo de confirmación.

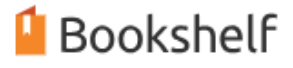

## **Create Account**

Already have a VitalSource Account? Sign In

| l'm an<br>Instructor Student | Other |
|------------------------------|-------|
|------------------------------|-------|

#### First Name

Last Name

#### Email

#### Password

۲

8+ characters, an uppercase letter, a lowercase letter, and a special character.

- Email me occasional updates about my account activity, product updates, and special offers.
- I agree to the <u>Terms of Use</u> and <u>Privacy Policy</u>.

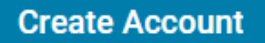

También puedes crear tu cuenta con los datos de tu cuenta de Google o de Apple, para un inicio de sesión más rápido en tus dispositivos

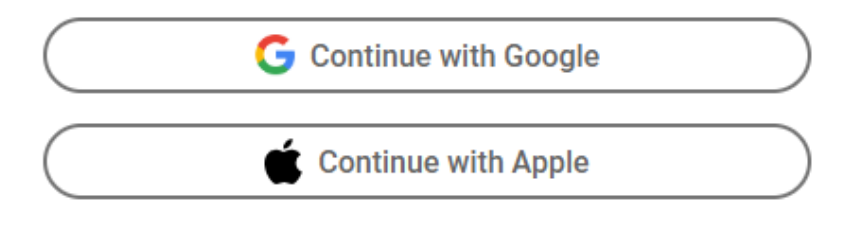

Powered by VitalSource

Puedes descargar la app para tu dispositivo con Android, iOS, Windows y MacOS visitando el siguiente enlace: https://support.vitalsource.com/hc/en-us

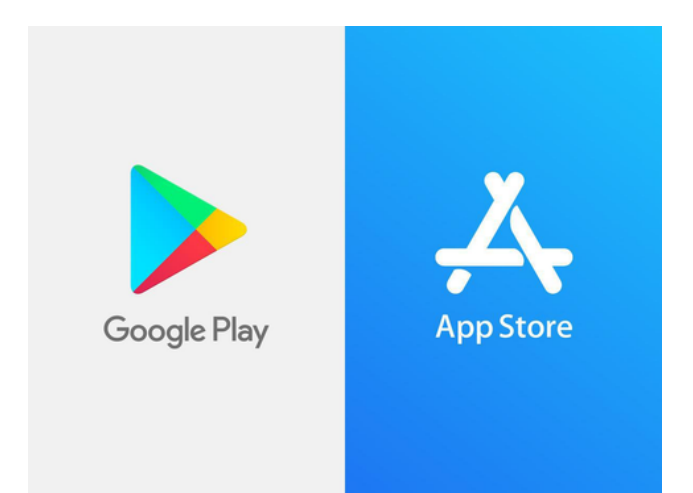

Si cuentas con acceso a libros digitales debido a que tu institución contrató con nosotros la biblioteca virtual, puedes proceder al paso 3.

Si has adquirido un libro digital o cuentas con un código de cortesía, en este paso te mostramos como realizar el canje.

Inicia sesión en: https://bookshelf.vitalsource.com/

## Da clic en Redeem Code.

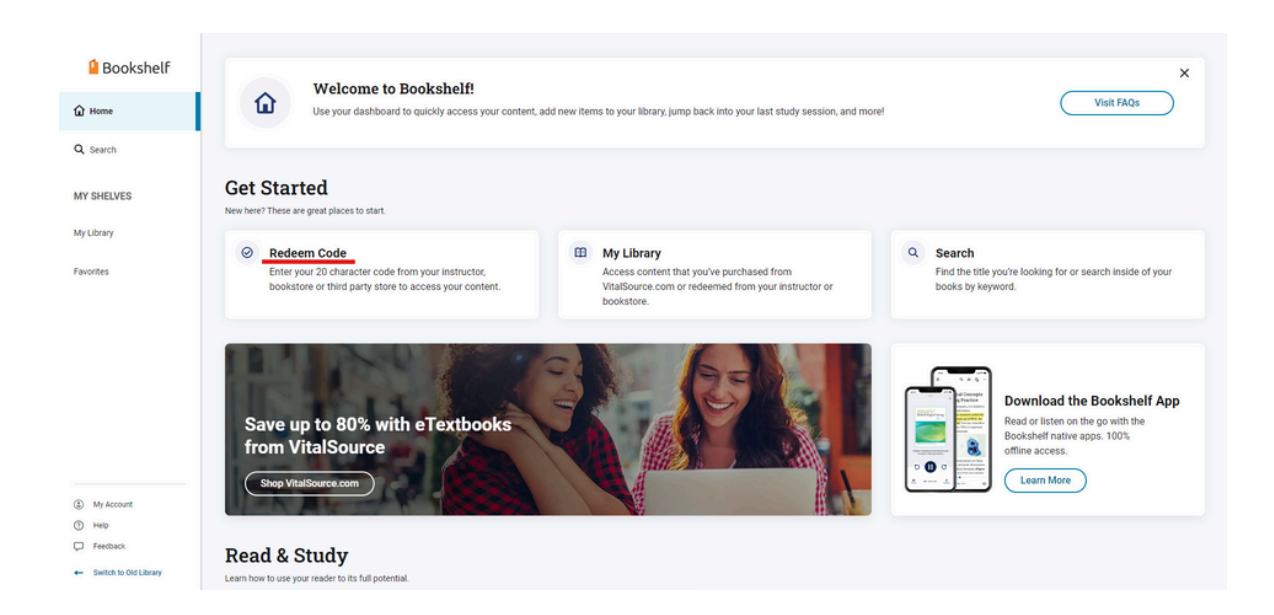

Ingresa el código y da clic en **Redeem**.

|                                                                   | Redeem Code                                                                                           |             |
|-------------------------------------------------------------------|----------------------------------------------------------------------------------------------------|-------------|
|                                                                   | Enter the <b>20 character</b> code provided by<br>your instructor, bookstore or third party<br>store. |             |
|                                                                   | Code                                                                                                  |             |
|                                                                   | Add Another                                                                                           |             |
|                                                                   | Cancel Redeem                                                                                         |             |
|                                                                   | ·                                                                                                    |             |
|                                                                   |                                                                                                    |             |
| Tu li<br><b>Libr</b>                                              | bro está disponible en la pestaña<br>r <b>ary</b> .                                                   |             |
| Tuli<br>Libr<br>Bookshelf<br>Home<br>Search<br>SHELVES<br>Library | bro está disponible en la pestaña<br><b>ary</b> .<br>My Library                                       | Redeem Code |

Puedes escanear el código QR para descargar la app.

| St                                                                                    | art Reading or Listening On the Go!                                                                                                    |
|---------------------------------------------------------------------------------------|----------------------------------------------------------------------------------------------------|
| Login<br>Use your dev<br>to login to the<br>Don't have<br>Scan the QR<br>from the App | Instantly!<br>tee's camera to scan the QR code on the right<br>e mobile app Instantly.<br>the Bookshelf app?<br>code to download the Bookshelf mobile app<br>o Store or Google Play.<br>The store of the Bookshelf mobile app |
|                                                                                       | *Available on app version 10.1 and higher                                                                                                    |
|                                                                                       | You can also download apps for desktop!                                                                                                    |

La primera vez que inicies sesión, la app en automático revisará si cuentas con libros y te solicitará descargar los que no estén almacenados en el dispositivo.

Al seleccionar tu libro podrás visualizarlo cuentes o no con una conexión a internet.

# Ayuda y soporte

Higher Education

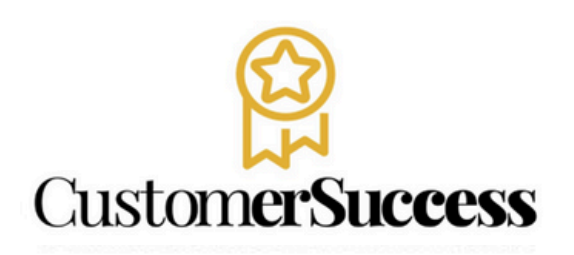

En caso de problemas en el **acceso** y/o **contenido** o necesidad de **apoyo técnico**, por favor, escribir a **hedsoporte@pearson.com** brindando la información necesaria para atender su caso: institución, username, producto , código de acceso y detalles del requerimiento (si es posible con captura de pantalla o video).

Las áreas de Customer Success estarán prestas para atender su solicitud.

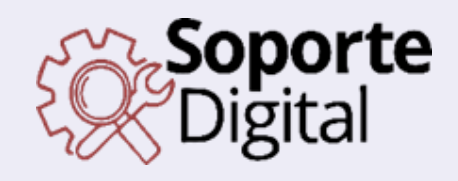

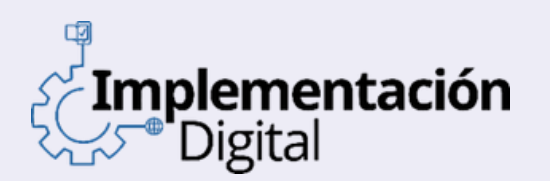

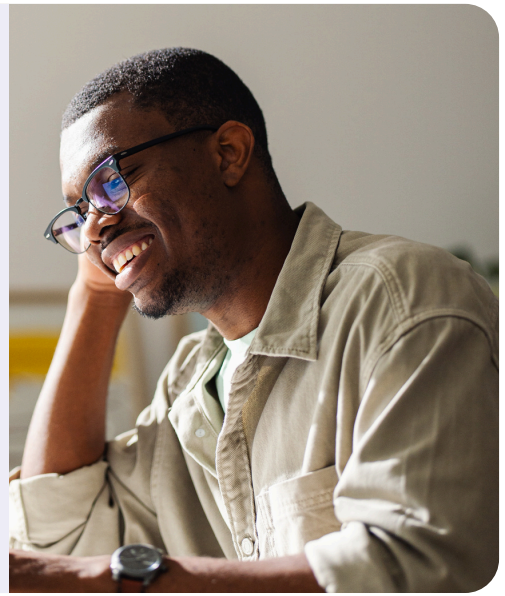

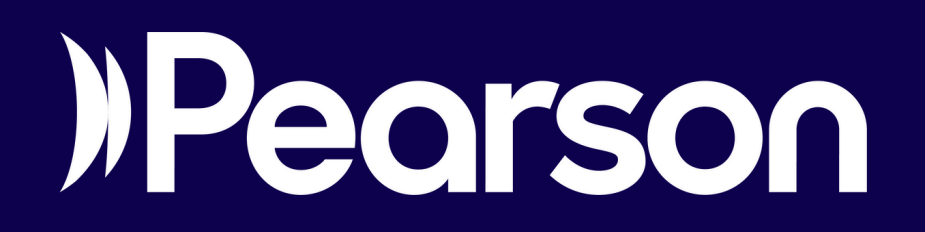